**Step One**: Determine what incident(s) were flagged with a warning message from your most recent upload by reviewing the *Import File Error Log* after the file has been digested.

On a separate piece of paper or document, note all the Incident/Arrest Transaction Numbers associated with any Warning Message.

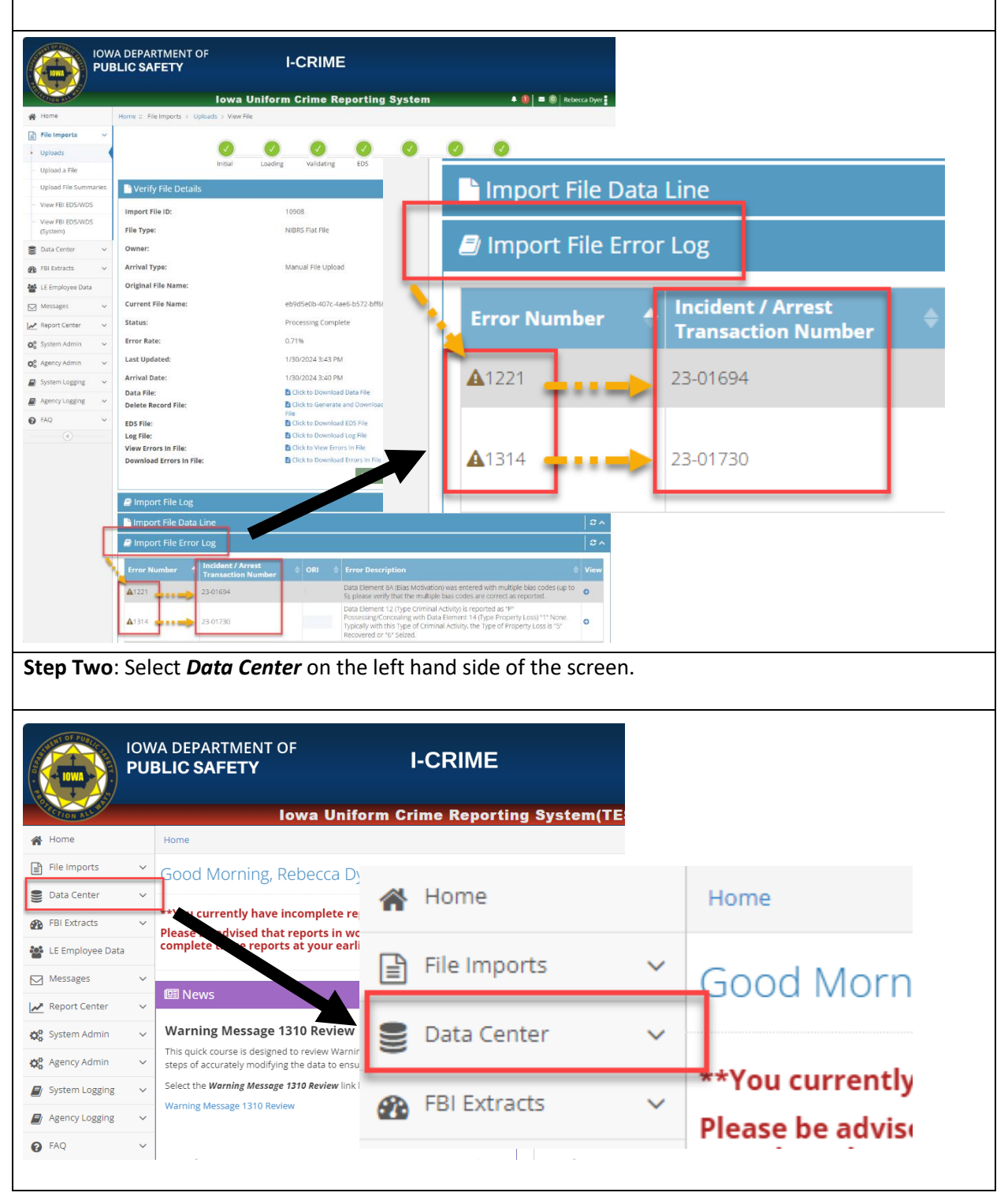

|                                                                                                    | VA DEPARTMENT OF<br>BLIC SAFETY                                                                                  | I-CRIME                          |                                          |
|----------------------------------------------------------------------------------------------------|----------------------------------------------------------------------------------------------------|----------------------------------|------------------------------------------|
| ALL ST                                                                                                    | Iowa Unifo                                                                                                    | 😭 Home                           | Home :: Data Center > Se                 |
| File Imports                                                                                                    | Home :: Data Center → Search<br>Q Search Criteria                                                                | 🖹 File Imports 🗸 🗸               | <b>Q</b> Search Criteria                 |
| Search Working Items                                                                                                    | Agency: IADP<br>Report Type: All                                                                                 | 🗧 🍧 Data Center 🛛 🗸              |                                          |
| New Incident Report New Arrest Report New Zero Report                                                                         |                                                                                                    | Search                           |                                          |
| FBI Extracts ~                                                                                                    | <b>##</b> Reports                                                                                                | - Working Items                  |                                          |
| Messages v<br>Report Center v                                                                                                 | Report Type 🔶 Report Identifier                                                                                  | New Incident Report              | Month of                                 |
| System Admin v<br>Agency Admin v                                                                                              | Go to page: 1 🗸 Row count: 10 🗸                                                                                  |                                  |                                          |
| 5. Year                                                                                                    | of Submission is Blank                                                                                           | (first dropdown option within th | is field)                                |
|                                                                                                    |                                                                                                    |                                  |                                          |
|                                                                                                    | Home :: Data Center > Search                                                                                     | niform Crime Reporting System(TE | SI) 🔺 🕛 🖻 🔮 Rebecca Dyer                 |
| Home                                                                                                    |                                                                                                    |                                  |                                          |
| Home<br>File Imports                                                                                                    | × Q Search Criteria                                                                                              |                                  | <b>^</b>                                 |
| Home     Home     Helemports     Data Center     Search     Working Items     New Incident Report                             | <ul> <li>Q Search Criteria</li> <li>Agency:</li> <li>Report Type:</li> <li>Month of Submission:</li> </ul>       | AII × · 3<br>• 5                 | Report Identifier: LIMIT - 20 CHARACTERS |
| Home  File Imports  Data Center  Search  Working Items  New Incident Report  New Arrest Report  New Zero Report  FBI Extracts | <ul> <li>Q Search Criteria</li> <li>1 Agency:</li> <li>2 Report Type:</li> <li>4 Month of Submission:</li> </ul> | All X - 5 Yes                    | Report Identifier: UMIT - 20 CHARACTERS  |

| <complex-block><complex-block></complex-block></complex-block>                                                                                                    |                                                                                                    | WA DEPARTMENT OF<br>JBLIC SAFETY | I-C                   | CRIME              |                        |                 |                    |
|----------------------------------------------------------------------------------------------------|----------------------------------------------------------------------------------------------------|----------------------------------|-----------------------|--------------------|------------------------|-----------------|--------------------|
| <complex-block><complex-block></complex-block></complex-block>                                                                                                    | THE REAL PROPERTY AND A DECIMAL PROPERTY AND A DECIMAL PROPERTY AND |                                  |                       | Sv                 | (stem(TEST)            | ▲ ①]            | 🔄 🕕 Rebecca Dver 🖥 |
| <complex-block></complex-block>                                                                                                    | A Home                                                                                                    |                                  |                       |                    |                        |                 |                    |
| <complex-block><complex-block></complex-block></complex-block>                                                                                                    | File Imports                                                                                                    |                                  |                       |                    |                        |                 | ~                  |
| <complex-block><complex-block></complex-block></complex-block>                                                                                                    | 🛢 Data Cente                                                                                                    |                                  | 0.50                  | arch               | 7                      |                 |                    |
| <complex-block></complex-block>                                                                                                    | <ul> <li>Search</li> </ul>                                                                                                    |                                  | <b>A</b> 36           | SAFE               | Report Identi          | ifier:          | × •                |
| <complex-block></complex-block>                                                                                                    | - Working Ite                                                                                                    |                                  | -                     |                    | submise                | sion:           | ~ 1                |
| <complex-block></complex-block>                                                                                                    | New Incider                                                                                                    |                                  |                       |                    |                        |                 |                    |
| <complex-block></complex-block>                                                                                                    | New Arrest Report                                                                                                    |                                  |                       |                    |                        |                 | O Search           |
| Serverse Serverse <td>FBI Extracts</td> <td></td> <td></td> <td></td> <td></td> <td></td> <td>Q Search</td>                                                                                                    | FBI Extracts                                                                                                    |                                  |                       |                    |                        |                 | Q Search           |
| Step Six: Results will appear below the search criteria with the Reports section.                                                                                                    |                                                                                                    |                                  |                       |                    |                        |                 |                    |
| Image: bit in the port of the port of                                                              | Step Six: Resu                                                                                                    | lts will appear belo             | ow the search o       | riteria with th    | ne <b>Reports</b> sect | tion.           |                    |
| IOWA DEPARTMENT OF<br>PUBLIC SAFETY       I-CRIME         Iowa Uniform Crime Reporting System(TEST)       Image: Control of the second of the second of th                                                                                                    |                                                                                                    |                                  |                       |                    |                        |                 |                    |
| DWANDEPENDENT       LCRIME         Image: Control of the second of the second of the secon                                                                                                    |                                                                                                    |                                  |                       |                    |                        |                 |                    |
| PUBLIC SAFETY       PURINE         Invert       Invert <td>IOV</td> <td>A DEPARTMENT OF</td> <td></td> <td></td> <td></td> <td></td> <td></td>                                                                                                    | IOV                                                                                                    | A DEPARTMENT OF                  |                       |                    |                        |                 |                    |
| Invariant Uniform Crime Reporting System(TEST)       Image: Content of Submission         Image: Content of Submission       Image: Content of Submission         Image: Content of Submission       Image: Content of Submissio                                                                                                    | PU                                                                                                    | BLIC SAFETY                      |                       |                    |                        |                 |                    |
| Home       Home       Exacts       Image: Search       Image: Search       Image: Sea                                                                                                    | TRANSFERRE                                                                                                    | low                              | a Uniform Crime       | Reporting Sv       | stem(TEST)             |                 | Rebecca Dver       |
| It imports       Q       Search Criteria         Dels Center       All       X         Working terms       All       X         Working terms       Working terms       Vew of Submission:       Year of Submission:         New Area Report       Month of Submission:       Vew of Submission       Q Search         If E Emports       Month of Submission:       Vew of Submission       Q Search         If E Emports       Month of Submission       Submission       Incident Date       Delete       View         If E Emports       If Export Type       Report Identifier       Agency       Submission       Submission       Incident Date       Delete       View         System Admin       Vew order       If exports       Vew order       If export       Submission       Submission       Incident Date       Delete       View         System Admin       Vew order       If export to clearing a warning message, you will need to view the incident/report. To view the entire report/incident information, select the blue arrow within the last column (View).         If Report Type       Report Identifier       Agency       Month of Submission       Submission       Incident Date       Delete       View         Stortifier 1       Submission       Submission       Submission       Submissi                                                                                                    | A Home                                                                                                    | Home :: Data Center > Search     |                       |                    | 51611(1261)            |                 |                    |
| Data Center       Agency:       Agency: <td>File Imports 🗸 🗸</td> <td><b>Q</b> Search Criteria</td> <td></td> <td></td> <td></td> <td></td> <td>~</td>                                                                                                    | File Imports 🗸 🗸                                                                                                    | <b>Q</b> Search Criteria         |                       |                    |                        |                 | ~                  |
| Search Report Type: A gency Month of Submission incident Date (View) File Employee Data File Employee Data File Employee Dat                                                                                                    | Data Center 🗸 🗸                                                                                                    | Δσι                              |                       |                    | v                      |                 | X v                |
| Working items       Month of Submission:         New Incident Report         New Arrest Report         Report Type         Report Center         Report Center         Report Center         Report Center         Report Center         Report Center         Report Center         Report Center         Report Center         Report Center         Report Center         Report Center         Report Center         Report Type         Report Type         Repor                                                                                                    | Search                                                                                                    | Report                           | Type: All             |                    | Report Identif         | ier: 2024020911 |                    |
| New Holdent Report         New Arrest Report         Wex Zero Report         Bi Extracts         If El Extracts         Report Type         Report Center         New Arrest Report         Report Center         Report Center         Report Center         Report Center         Report Center         Report Center         Report Center         Report Center         Report Center         Report Center         Report Center         Report Center         Report Center         Report Type         Report Type                                                                                                    | Working Items                                                                                                    | Month of Submis                  | ision:                | ~                  | Year of Submissi       | on:             | ~                  |
| INNEW Xero Report         Wew Zero Report         If Bit Extracts         Messages         Report Center         System Admin         System Admin         Report Center         System Admin         Report Center         System Admin         Report Center         System Admin         Report Center         System Admin         Report Center         Report Center         System Admin         Report Type         Report Center         System Admin         Report Type         Report Type         Report Type         Report Type         Report Type         Report Type         Report Type         Report Type         Report Type         Report Type         Report Type         Report Identifier         Agency         Month of<br>Submission         Submission         Incident Date         Pelett         View         Stowing 1-1 of         September         2024         8/19/2024         Showing 1-1                                                                                                    | New Incident Report                                                                                                    | _                                |                       |                    |                        |                 |                    |
| PBIE.tracts                 PBIE.tracts                  PBIE.tracts                  PBIE.tracts                 PBIE.tracts                 Peport Center                 Peport Center                 System Admin                 System Admin                 System Admin                 System Admin                 System Admin                 System Admin                 System Admin                 System Admin                 System Admin                 System Admin                 System Admin                 System Admin                 System Admin                 Setep Seven: Prior to clearing a warning message, you will need to view the incident/report. To view             the entire report/incident information, select the blue arrow within the last column (View).                 Setep Seven: Prior to clearing a marning message, you will need to view the incident Date                  Output                   September                   2024                                                                                                    | New Zero Report                                                                                                    |                                  |                       |                    |                        |                 | O Search           |
| L E Employee Data         Messages         Report Type       Report Identifier       Agency       Month of Submission       Year of Submission       Incident Date       Delete       View         System Admin       Vear of Submission       2024       8/19/2024       Image: Stowing 1-1 of 1         Step Seven:       Prior to clearing a warning message, you will need to view the incident/report. To view         the entire report/incident information, select the blue arrow within the last column (View).         Report Type       Report Identifier       Agency       Month of Submission       Year of Submission         Incident       2024020911       September       2024       Prior to view         Incident       Prior to clearing a warning message, you will need to view the incident/report. To view         the entire report/incident information, select the blue arrow within the last column (View).         Incident       2024020911       September       2024       Peletet       View         Incident       2024020911       September       2024       8/19/2024       Showing 1-1 of 1         Incident       2024020911       September       2024       8/19/2024       Showing 1-1 of 1                                                                                                    |                                                                                                    |                                  |                       |                    |                        |                 |                    |
| Messages       Image: Center       Submission       Image: Center       Submission       Image: Center       Submission       Image: Center       Submission       Submission       Sub                                                                                                    | LE Employee Data                                                                                                    | <b>III</b> Reports               |                       |                    |                        |                 | ~                  |
| Report Center<br>System Admin<br>Agency & Submission & Submission & Incident Date & Delete View<br>System Admin<br>Agency Admin<br>Agency Admin<br>Control page I Report Identifier Agency<br>Report Type & Report Identifier Agency & Month of<br>Submission & Year of<br>Submission & Incident Date & Delete View<br>Showing 1-1 of I<br>Report Type & Report Identifier Agency & Month of<br>Submission & Year of<br>Submission & Incident Date & Delete View<br>Report Type & Report Identifier Agency & Month of<br>Submission & Year of<br>Submission & Submission & Incident Date & Delete View<br>Report Type & Report Identifier Agency & Month of<br>Submission & Submission & Incident Date & Delete View<br>Report Type & Report Identifier & Agency & Month of<br>Submission & Submission & Submission & Incident Date & Delete View<br>Report Type & Report Identifier & Agency & Month of<br>Submission & Submission & Submi | Messages 🗸                                                                                                    |                                  |                       | Month of           | Vear of                |                 |                    |
| System Admin view 2024020911 September 2024 8/19/2024 view view and view and view                                                | 🛃 Report Center 🗸 🗸                                                                                                    | Report Type 🔶 Report             | t Identifier 🔷 Agency | Submission         | Submission             | lncident Date   | Delete View        |
| Showing 11 of 1 Step Seven: Prior to clearing a warning message, you will need to view the incident/report. To view the entire report/incident information, select the blue arrow within the last column (View). Example a second second seco                                                              | 🔅 System Admin 🗸 🗸                                                                                                    | Incident 202402                  | 0911                  | September          | 2024                   | 8/19/2024       |                    |
| Step Seven: Prior to clearing a warning message, you will need to view the incident/report. To view the entire report/incident information, select the blue arrow within the last column (View).         Image: Content of the entire report incident information, select the blue arrow within the last column (View).         Image: Content of the entire report incident information, select the blue arrow within the last column (View).         Image: Content of the entire report incident information, select the blue arrow within the last column (View).         Image: Content of the entire report incident information information.         Image: Content of the entire report incident information.         Incident       2024020911         September       2024         Incident       2024020911         September       2024         Incident       10                                                                                                    | 🔅 Agency Admin 🗸 🗸                                                                                                    | < < 1 > >> Go to page: 1         | ✓ Row count: 10 ✓     |                    |                        |                 | Showing 1-1 of 1   |
| Step Seven. Frior to clearing a warning message, you will need to view the incident/report. To view the incident/report. To view the incident of the incident of the incident of the incident of the incident of the incident of the incident of the view the incident of the incident of the incincident of the incident of the incident of the inciden                                                                            | Ston Sovon: D                                                                                                    | rior to clearing a w             | arning mossag         | a you will no      | ad to view the         | incident/ren    | ort. To viow       |
| Incident Type       Report Identifier       Agency       Month of Submission       Year of Submission       Incident Date       Delete       View         Incident       2024020911       September       2024       8/19/2024       Image: 1 model       Showing 1-1 of 1                                                                                                    | the entire ren                                                                                                    | ort/incident inform              | nation select t       | he blue arrow      | within the last        | t column (Vie   |                    |
| Report Type       Report Identifier       Agency       Month of Submission       Year of Submission       Incident Date       Delete       View         Incident       2024020911       September       2024       8/19/2024       Image: September       2024       8/19/2024       Image: Showing 1-1 of 1         <                                                                                                    |                                                                                                    |                                  |                       |                    | within the last        |                 |                    |
| Reports         Report Type       Report Identifier       Agency       Month of Submission       Year of Submission       Incident Date       Delete       View         Incident       2024020911       September       2024       8/19/2024       Image: 1 to 1 1       Showing 1-1 of 1                                                                                                    |                                                                                                    |                                  |                       |                    |                        |                 |                    |
| Report Type       Report Identifier       Agency       Month of Submission       Year of Submission       Incident Date       Delete       View         Incident       2024020911       September       2024       8/19/2024       Image: September       2024       8/19/2024       Image: Showing 1-1 of 1         <<<<1>>>>       Go to page:       1       Row count:       10       Showing 1-1 of 1                                                                                                    | Reports                                                                                                    |                                  |                       |                    |                        |                 |                    |
| Report Type       Report Identifier       Agency       Month of Submission       Year of Submission       Incident Date       Delete       View         Incident       2024020911       September       2024       8/19/2024       Image: September       2024       September       2024       September       September       Septemb                                                                                                    |                                                                                                    |                                  |                       |                    |                        |                 |                    |
| Incident         2024020911         September         2024         Ø/19/2024         Image: Image: Im                                                                                                    | Report Type                                                                                                    | 🔶 Report Identifier 🖨 Ag         | gency $\Rightarrow$ N | lonth of abmission | Year of<br>Submission  | Incident Date   | Delete View        |
| << < 1 > >> Go to page: 1 V Row count: 10 V Showing 1-1 of 1                                                                                                    | Incident                                                                                                    | 2024020911                       | Se                    | ptember 2          | 2024                   | 8/19/2024       | •                  |
|                                                                                                    | << < 1 > >> G                                                                                                    | o to page: 1 🗸 Row count: 10     | ~                     |                    |                        |                 | Showing 1-1 of 1   |
|                                                                                                    |                                                                                                    |                                  |                       |                    |                        |                 |                    |
|                                                                                                    |                                                                                                    |                                  |                       |                    |                        |                 |                    |
|                                                                                                    |                                                                                                    |                                  |                       |                    |                        |                 |                    |

**Step Eight**: The entire incident/report will populate with the associated warning message at the top. The warning message will identify the Warning Code and Warning Message.

| TON ALL WIT                                                                                                    | lov                                                                                                    | wa Uniform Crime Rep                                                                                                    | orting System(TEST)                                                                                                    | )                                                                                                    | 1 🛛 🛛 🛛 Rebecca Dye                                                                          |
|----------------------------------------------------------------------------------------------------|----------------------------------------------------------------------------------------------------|----------------------------------------------------------------------------------------------------|----------------------------------------------------------------------------------------------------|----------------------------------------------------------------------------------------------------|----------------------------------------------------------------------------------------------|
| me                                                                                                    | Home :: Data Center > Search                                                                                                    | h > View Incident                                                                                                    |                                                                                                    |                                                                                                    |                                                                                              |
| e Imports 🗸 🗸 🗸                                                                                                    | Data Quality Warning                                                                                                    | gs                                                                                                    |                                                                                                    |                                                                                                    | ^                                                                                            |
| ta Center 🗸 🗸                                                                                                    | For each data quality warning                                                                                                    | ; please inspect the incident and if the data i                                                                                                    | s correct, clear the warning. Otherwise, plea                                                                                                    | ase re-upload a new versio                                                                                                  | n of the incident with the                                                                   |
| arch                                                                                                    | correct data.<br>Warning Code Wa                                                                                                    | rning Message Cleared By                                                                                                    | Cleared Date                                                                                                    | Cleared                                                                                                    | Action                                                                                       |
| rking Items                                                                                                    | WAR                                                                                                    | RNING -DRUG                                                                                                    |                                                                                                    |                                                                                                    |                                                                                              |
| w Incident Report                                                                                                    | 1316 QUA<br>OF E                                                                                                    | NTITY MEASUREMENTS<br>DOSAGE UNIT                                                                                                    |                                                                                                    |                                                                                                    | ✓ Clear                                                                                      |
| w Arrest Report                                                                                                    | Administrative Segm                                                                                                    | ent (1)                                                                                                    |                                                                                                    |                                                                                                    |                                                                                              |
| w Zero Report                                                                                                    | Authinistrative Segn                                                                                                    |                                                                                                    |                                                                                                    |                                                                                                    | · · · · ·                                                                                    |
| Extracts 🗸                                                                                                    | Agency:                                                                                                    |                                                                                                    |                                                                                                    |                                                                                                    |                                                                                              |
| Employee Data                                                                                                    | Incident Number:                                                                                                    | 2024020911                                                                                                    |                                                                                                    |                                                                                                    |                                                                                              |
| ssages 🗸 🗸                                                                                                    | Incident Date:                                                                                                    | 2024-08-19                                                                                                    | Incident Hour:                                                                                                    | 14:00                                                                                                    |                                                                                              |
| oort Center 🗸 🗸                                                                                                    | Report Date Indicator:                                                                                                    | No                                                                                                    | Cargo Theft:                                                                                                    |                                                                                                    |                                                                                              |
| tem Admin 🗸 🗸                                                                                                    | Month of Submission:                                                                                                    | September                                                                                                    | Year of Submission:                                                                                                    | 2024                                                                                                    |                                                                                              |
| ency Admin 🗸                                                                                                    | Cleared Exceptionally:                                                                                                    | Not Applicable                                                                                                    | Exceptional Clearance Da                                                                                                    | ate:                                                                                                    |                                                                                              |
| Nine: Onc<br>arate based<br>cting the gr                                                                                                    | e the incident/re<br>on the report su<br>een Clear button                                                                                                    | port has been review<br>bmitted. If the inform<br>n.                                                                                                    | ved, determine if th<br>mation is correct, yc                                                                                                    | e informatic<br>ou can clear                                                                                                | n entered is<br>the warning b                                                                |
| Nine: Onc<br>rate based<br>cting the gr                                                                                                    | e the incident/re<br>on the report su<br>reen Clear button<br>A DEPARTMENT OF<br>BLIC SAFETY                                                                                                    | port has been review<br>bmitted. If the inform<br>n.<br>I-CRIM                                                                                                    | ved, determine if th<br>mation is correct, yc                                                                                                    | e informatic<br>ou can clear                                                                                                | n entered is<br>the warning b                                                                |
| Nine: Onc<br>rate based<br>cting the gr                                                                                                    | e the incident/re<br>on the report su<br>reen Clear button<br>A DEPARTMENT OF<br>BLIC SAFETY                                                                                                    | port has been review<br>bmitted. If the inform<br>n.<br>I-CRIM<br>va Uniform Crime Rep                                                                                                    | ved, determine if th<br>mation is correct, yc<br>E<br>orting System(TEST)                                                                                                    | e informatic<br>ou can clear                                                                                                | n entered is<br>the warning b                                                                |
| Nine: Onc<br>rate based<br>cting the gr                                                                                                    | e the incident/re<br>on the report su<br>een Clear button<br>A DEPARTMENT OF<br>SLIC SAFETY                                                                                                    | eport has been review<br>Ibmitted. If the inform<br>I.<br>I-CRIM<br>va Uniform Crime Rep                                                                                                    | ved, determine if th<br>mation is correct, yc<br>E<br>orting System(TEST)                                                                                                    | e informatic<br>ou can clear                                                                                                | n entered is<br>the warning b                                                                |
| Nine: Onc<br>rate based<br>cting the gr                                                                                                    | e the incident/re<br>on the report su<br>reen Clear button<br>A DEPARTMENT OF<br>BLIC SAFETY<br>Iow<br>Home :: Data Center > Search<br>Data Quality Warning                                                                                                    | eport has been review<br>Ibmitted. If the inform<br>I.<br>I-CRIM<br>Va Uniform Crime Rep<br>View Incident                                                                                                    | ved, determine if th<br>mation is correct, yc<br>E<br>orting System(TEST)                                                                                                    | e informatic<br>ou can clear                                                                                                | on entered is<br>the warning b                                                               |
| Nine: Onc<br>rate based<br>cting the gr                                                                                                    | e the incident/re<br>on the report su<br>reen Clear button<br>A DEPARTMENT OF<br>BLIC SAFETY<br>Nome :: Data Center > Search<br>Data Quality Warning<br>For each data quality warning.                                                                                                    | eport has been review<br>bmitted. If the inform<br>I-CRIM<br>va Uniform Crime Rep<br>View Incident<br>View Incident<br>please Inspect the Incident and If the data is                                                                                                    | ved, determine if th<br>mation is correct, yc<br>E<br>orting System(TEST)                                                                                                    | e informatic<br>ou can clear<br>•<br>•<br>•<br>•<br>•<br>•<br>•                                                             | on entered is<br>the warning b                                                               |
| ne<br>Imports<br>rate based<br>cting the gr                                                                                                    | e the incident/re<br>on the report su<br>reen Clear button<br>A DEPARTMENT OF<br>SLIC SAFETY<br>Nome :: Data Center > Search<br>Data Quality Warning<br>For each data quality warning.<br>correct data.<br>Warning Code War                                                                                                    | eport has been review<br>bmitted. If the inform<br>I.<br>I-CRIM<br>va Uniform Crime Report<br>> View Incident<br>please Inspect the Incident and if the data is<br>ning Message Cleared By                                                                                                    | ved, determine if th<br>mation is correct, yc<br>E<br>orting System(TEST)<br>correct. clear the warning. Otherwise, pleas                                                                          | e informatic<br>ou can clear<br>e re-upload a new version<br>Cleared                                                        | on entered is<br>the warning b                                                               |
| Nine: Onc<br>rate based<br>cting the gr                                                                                                    | e the incident/re<br>on the report su<br>reen Clear button<br>A DEPARTMENT OF<br>BLIC SAFETY<br>Iow<br>Home :: Data Center > Search<br>Data Quality Warning<br>For each data quality warning<br>correct data.                                                                                                    | eport has been review<br>bmitted. If the inform<br>I-CRIM<br>va Uniform Crime Report<br>> View Incident<br>> View Incident<br>please Inspect the Incident and if the data is<br>ning Message Cleared By<br>NING - DRUG<br>NING - DRUG                                                                                                    | ved, determine if th<br>mation is correct, yc<br>E<br>orting System(TEST)<br>correct. clear the warning. Otherwise, pleas<br>Cleared Date                                                          | e informatic<br>ou can clear<br>•<br>•<br>•<br>•<br>•<br>•<br>•<br>•<br>•<br>•<br>•<br>•<br>•<br>•<br>•<br>•<br>•<br>•      | on entered is<br>the warning b                                                               |
| Nine: Onc<br>rate based<br>cting the gr                                                                                                    | e the incident/re<br>on the report su<br>reen Clear button<br>A DEPARTMENT OF<br>BLIC SAFETY<br>Home :: Data Center > Search<br>Data Quality Warning<br>correct data.<br>Warning Code War<br>1316 QUAN                                                                                                    | eport has been review<br>borntted. If the inform<br>I.<br>I-CRIM<br>va Uniform Crime Report<br>View Incident<br>View Incident<br>s<br>please Inspect the Incident and If the data is<br>ning Message Cleared By<br>WING-DRUG<br>WITTY MEASUREMENTS<br>OSAGE UNIT                                                                                                    | ved, determine if th<br>mation is correct, yc<br>E<br>orting System(TEST)<br>correct. clear the warning. Otherwise, pleas<br>Cleared Date                                                          | e informatic<br>ou can clear<br>•<br>•<br>•<br>•<br>•<br>•<br>•<br>•<br>•<br>•<br>•<br>•<br>•<br>•<br>•<br>•<br>•<br>•<br>• | on entered is<br>the warning b<br>() = () Rebecca Dyer<br>of the incident with the<br>Action |
| Nine: Oncorrate based<br>cting the gr                                                                                                    | e the incident/re<br>on the report su<br>reen Clear button<br>A DEPARTMENT OF<br>SLIC SAFETY<br>Nome :: Data Center > Search<br>Data Quality Warning<br>For each data quality warning.<br>correct data.<br>Warning Code War<br>1316 QUAN                                                                                                    | eport has been review<br>borntted. If the inform<br>I.<br>I.CRIM<br>va Uniform Crime Report<br>View Incident<br>View Incident<br>S<br>please inspect the incident and if the data is<br>ning Message Cleared By<br>NING -DRUG<br>VITTY MEASUREMENTS<br>OSAGE UNIT                                                                                                    | ecorrect. clear the warning. Otherwise, pleas<br>Cleared Date                                                                                                    | e informatic<br>ou can clear<br>te re-upload a new version<br>Cleared                                                       | on entered is<br>the warning b                                                               |
| Inports vincident Report<br>vincident Report<br>vincident Report<br>vincident Report                                                                                                    | e the incident/re<br>on the report su<br>reen Clear button<br>A DEPARTMENT OF<br>CLIC SAFETY<br>Low<br>Home :: Data Center > Search<br>Data Quality Warning<br>For each data quality Warning<br>correct data.<br>Warning Code War<br>1316 WAR<br>1316 WAR                                                                                                    | eport has been review<br>bmitted. If the inform<br>in<br>I-CRIM<br>va Uniform Crime Reparation<br>view Incident<br>View Incident<br>view Incident<br>view Incident<br>Cleared By<br>NING-DRUG<br>VITTY MEASUREMENTS<br>OSAGE UNIT<br>ent (1)                                                                                                    | exed, determine if th<br>mation is correct, you                                                                                                    | e informatic<br>ou can clear<br>•<br>•<br>•<br>•<br>•<br>•<br>•<br>•<br>•<br>•<br>•<br>•<br>•<br>•<br>•<br>•<br>•<br>•<br>• | on entered is<br>the warning b                                                               |
| Nine: Onc<br>rate based<br>cting the gr                                                                                                    | e the incident/re<br>on the report su<br>reen Clear button<br>A DEPARTMENT OF<br>BLIC SAFETY<br>Iow<br>Home :: Data Center > Search<br>Data Quality Warning<br>correct data.<br>Warning Code War<br>1316 QUAY<br>OF D                                                                                                    | eport has been review<br>abmitted. If the inform<br>i.<br>I-CRIM<br>va Uniform Crime Report<br>View Incident<br>v View Incident<br>v View Incident<br>v View Incident<br>s<br>please Inspect the Incident and if the data is<br>ning Message<br>Cleared By<br>NING-DRUG<br>NITTY MEASUREMENTS<br>OSAGE UNIT                                                                                                    | ved, determine if th<br>mation is correct, yo<br>E<br>orting System(TEST)<br>correct. clear the warning. Otherwise, pleas<br>Cleared Date                                                          | e informatic<br>ou can clear<br>*<br>*<br>*<br>*<br>*<br>*<br>*<br>*                                                        | on entered is<br>the warning b                                                               |
| Nine: Onc<br>rate based<br>cting the gr                                                                                                    | e the incident/re<br>on the report su<br>reen Clear button<br>A DEPARTMENT OF<br>SLIC SAFETY<br>Home :: Data Center > Search<br>Data Quality Warning<br>For each data quality warning.<br>Correct data.<br>Warning Code War<br>1316 WAR<br>1316 WAR<br>Administrative Segme<br>Agency:<br>Incident Number:                                                                                                    | eport has been review<br>abmitted. If the inform<br>in.<br>I-CRIM<br>va Uniform Crime Report<br>View Incident<br>View Incident<br>View Incident<br>v View Incident<br>v View Incident<br>cosAge UNIT<br>Cleared By<br>VING -DRUG<br>VITTY MEASUREMENTS<br>OSAGE UNIT<br>ent (1)                                                                                                    | e<br>correct. clear the warning. Otherwise, pleas<br>Cleared Date                                                                                                    | e informatic<br>ou can clear<br>e re-upload a new version<br>Cleared                                                        | on entered is<br>the warning b                                                               |
| Nine: Onc<br>rate based<br>cting the gr<br>PUE                                                                                                    | e the incident/re<br>on the report su<br>reen Clear button<br>A DEPARTMENT OF<br>LIC SAFETY<br>Nome :: Data Center > Search<br>Data Quality Warning<br>For each data quality warning.<br>Correct data.<br>Warning Code War<br>1316 Warning<br>Administrative Segme<br>Agency:<br>Incident Number:<br>Incident Date:                                                                                                    | eport has been review<br>bomitted. If the inform<br>in the inform<br>in the inform<br>in the inform<br>in the inform<br>in the inform<br>inform the information<br>inform the information<br>inform the information<br>information<br>i                                                                                                    | errect. clear the warning. Otherwise, pleas<br>Cleared Date<br>Incident Hour:                                                                                                    | e informatic<br>ou can clear<br>e re-upload a new version<br>Cleared                                                        | on entered is<br>the warning b                                                               |
| Nine: Onc<br>rate based<br>cting the gr<br>PUE<br>PUE<br>a Center<br>a Center<br>ch<br>killing Items<br>v Incident Report<br>v Zero Report<br>v Zero Report<br>v Zero Report<br>stracts<br>v Incident Report<br>v Zero Report<br>v Zero Report<br>v Ze | e the incident/re<br>on the report su<br>reen Clear button<br>A DEPARTMENT OF<br>ELIC SAFETY<br>Nove :: Data Center > Search<br>Data Quality Warning<br>For each data quality warning<br>correct data.<br>Warning Code War<br>1316 WAR<br>1316 WAR<br>1316 WAR<br>Administrative Segme<br>Agency:<br>Incident Number:<br>Incident Date:<br>Report Date Indicator:                                                                                                    | eport has been review<br>bomitted. If the inform<br>in the inform<br>in the inform<br>in the inform<br>in the inform<br>in the inform<br>in the inform<br>in the inform<br>in the inform<br>inform<br>infor | eved, determine if th<br>mation is correct, you                                                                                                    | e informatic<br>ou can clear s<br>e re-upload a new version<br>Cleared                                                      | on entered is<br>the warning b                                                               |
| Nine: Once<br>rate based<br>cting the gr<br>PUE<br>PUE<br>PUE<br>PUE<br>PUE<br>PUE<br>PUE<br>PUE<br>PUE<br>PUE                                                                                                    | e the incident/re<br>on the report su<br>reen Clear button<br>A DEPARTMENT OF<br>SLIC SAFETY<br>Home :: Data Center > Search<br>Data Quality Warning<br>For each data quality warning:<br>correct data.<br>Warning Code War<br>1316 WAR<br>1316 WAR<br>1316 WAR<br>1316 WAR<br>1316 Code War<br>I 1316 WAR<br>1316 WAR<br>1316 WAR<br>1316 WAR<br>1316 WAR<br>1316 WAR<br>1316 WAR<br>1316 WAR<br>1316 WAR<br>1316 WAR<br>1316 WAR<br>1316 WAR<br>1316 WAR<br>1316 WAR<br>1316 WAR<br>1316 WAR<br>1316 WAR<br>1316 WAR<br>1316 WAR<br>1316 WAR<br>1316 WAR<br>1316 WAR | eport has been review<br>bmitted. If the inform<br>a.<br>I-CRIM<br>va Uniform Crime Rep<br>View incident<br>View incident<br>View incident<br>Cleared By<br>Nor -DRUG<br>VITY MEASUREMENTS<br>OSAGE UNIT<br>2024020911<br>2024020911<br>202402091<br>202402091<br>202402001<br>202402001<br>202402001<br>202402001<br>202402001<br>202402001<br>202402001<br>202402001<br>202400000<br>202400000<br>2024000000<br>20240000000000                                                                                                    | ved, determine if th<br>mation is correct, yc<br>E<br>orting System(TEST)<br>correct. clear the warning. Otherwise, pleas<br>Cleared Date<br>Incident Hour:<br>Cargo Theft:<br>Year of Submission: | e informatic<br>ou can clear<br>e re-upload a new version<br>Cleared<br>14:00<br>2024                                       | on entered is<br>the warning b                                                               |

**Step Ten**: After the warning has been cleared, your name and date of clearance will appear. This provides the UCR Program staff with information that the incident was reviewed and cleared by the agency. This information is utilized when reviewing flagged incidents/reports from the FBI and for audit purposes.

|                    | ow/<br>PUB | A DEPARTMEN <sup>-</sup><br>LIC SAFETY | ſOF                     |                              | I-CRIME                    |                                        |                           |                                       |
|--------------------|------------|----------------------------------------|-------------------------|------------------------------|----------------------------|----------------------------------------|---------------------------|---------------------------------------|
| STION ALL          |            |                                        | lowa U                  | niform C                     | rime Report                | ting System(TEST                       | ) 4                       | 🕻 🚺 🖾 🕘 Rebecca Dy                    |
| A Home             |            | Home :: Data Center >                  | Search > Viev           | v Incident                   |                            |                                        |                           |                                       |
| File Imports       | ~          | Data Quality W                         | arnings                 |                              |                            |                                        |                           | ~                                     |
| Data Center        | ~          | For each data quality                  | warning nlease i        | nspect the incider           | nt and if the data is corn | ect clear the warning Otherwise nle    | ase re-unload a new versi | ion of the incident with the          |
| Search             |            | correct data.                          | nanning, picase i       | ispect the menuel            |                            | ece, elear the warning, otherwise, pre |                           | on of the medicine war the            |
| Working Items      |            | Warning Code                           | Warning N               | lessage                      | Cleared By                 | Cleared Date                           | Cleared                   | Action                                |
| New Incident Repor | t          | 1316                                   | QUANTITY N<br>OF DOSAGE | DRUG<br>IEASUREMENTS<br>UNIT | Rebecca Dyer               | 9/9/2024                               | <b>~</b>                  | ✓ Unclear                             |
| New Arrest Report  |            |                                        |                         |                              |                            |                                        |                           |                                       |
| New Zero Report    |            | Administrative                         | Segment (1              | )                            |                            |                                        |                           | · · · · · · · · · · · · · · · · · · · |
| BI Extracts        | ~          | Agency:                                |                         |                              |                            |                                        |                           |                                       |
| LE Employee Data   |            | Incident Number:                       |                         | 202402091                    | 1                          |                                        |                           |                                       |
| Messages           | ~          | Incident Date:                         |                         | 2024-08-19                   | )                          | Incident Hour:                         | 14:00                     |                                       |
| Report Center      | ~          | Report Date Indica                     | tor:                    | No                           |                            | Cargo Theft:                           |                           |                                       |
| System Admin       | ~          | Month of Submissi                      | on:                     | September                    |                            | Year of Submission:                    | 2024                      |                                       |
| Agency Admin       | ~          | Cleared Exceptiona                     | illy:                   | Not Applica                  | able                       | Exceptional Clearance D                | ate:                      |                                       |